# **TUTORIEL CHORUS DT**

Déplacements temporaires

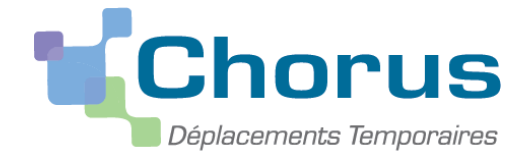

# •L'ORDRE DE MISSION PERSONNELS ITINERANTS (OMPI)

RECTORAT DE GRENOBLE- DIVISION BUDG ET FINANCIERE-

### OM PERSONNELS ITINERANTS (OMPI) 1/9

| 1<br>Chorus<br>Depisormente Temponaries |                                                                                                    |
|-----------------------------------------|----------------------------------------------------------------------------------------------------|
| Messages                                | Menu Chorus-DT                                                                                                    |
| Information CNIL Homologation RGS       | <ul> <li>Fiche Profil</li> <li>Ordre de Mission </li> <li>Liste des Ordres de Mission pour validation</li> <li>Etat de Frais</li> </ul> |

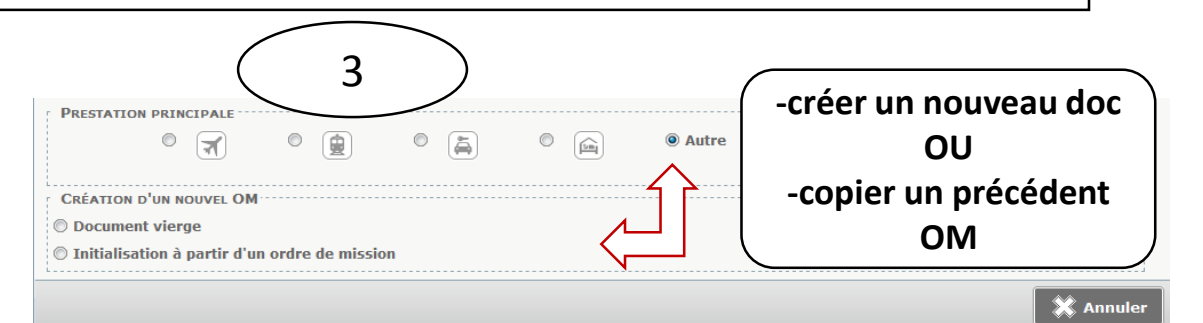

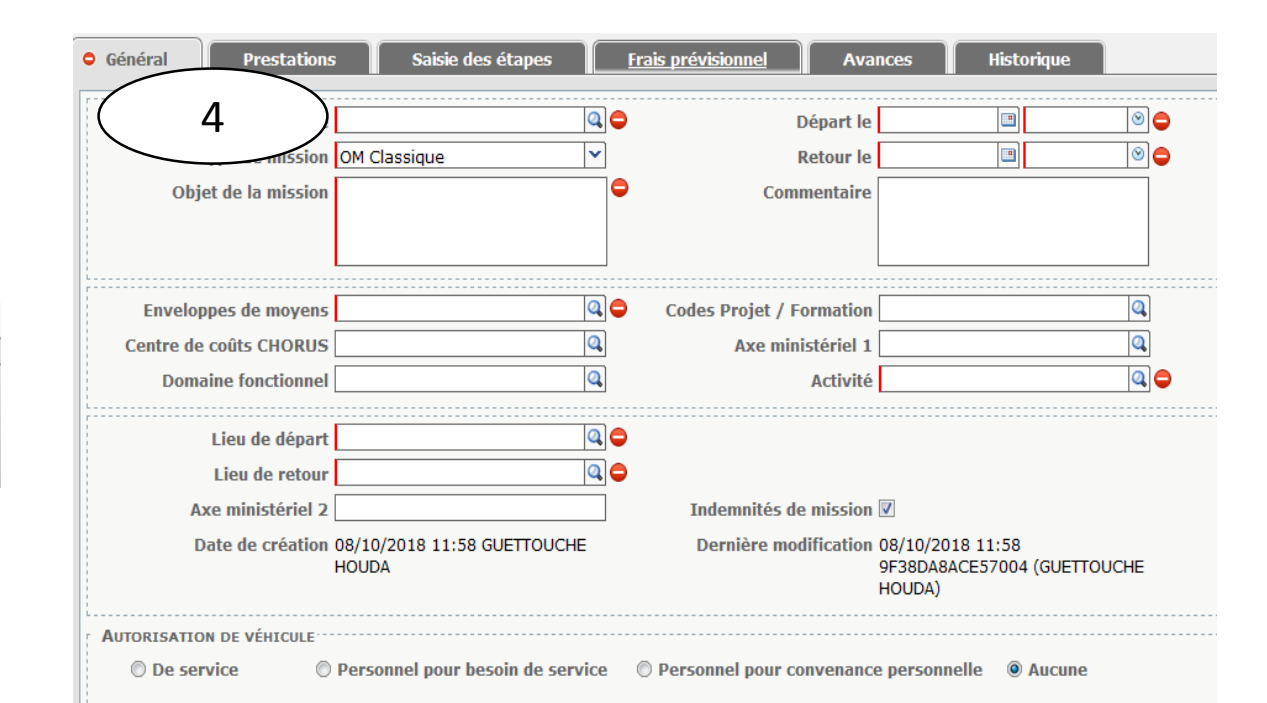

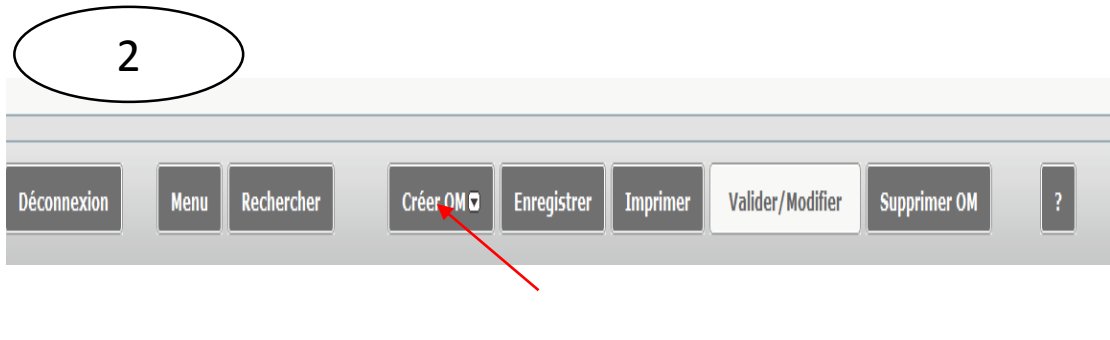

### OM PERSONNELS ITINERANTS (OMPI) 2/9

| Objet de la mission                                                  | Type de mission                                                   |
|----------------------------------------------------------------------|-------------------------------------------------------------------|
|                                                                      | +indiquer la ref                                                  |
| Enveloppes de moyens 🛛 🔍 🗢 Codes Projet / For                        |                                                                   |
| Centre de coûts CHORUS 🖉 🔍 Axe minist                                | iériel 1 IIEN avec les                                            |
| Domaine fonctionnel                                                  | Ictivité déplacements                                             |
| Lieu de départ 🔍 🔍 🗢                                                 |                                                                   |
| Lieu de retour                                                       |                                                                   |
| Axe ministériel 2 Indemnités de n                                    | nission 🔽                                                         |
| Date de création 08/10/2018 12:14 GUETTOUCHE Dernière modif<br>HOUDA | ication 08/10/2018 12:14<br>9F38DA8ACE57004 (GUETTOUCHE<br>HOUDA) |
| UTORISATION DE VÉHICULE                                              | venance personnelle 🛛 Aucune                                      |
| Véhicule B                                                           | 3arème 🔽 🗣                                                        |
| Justificatif de l'autorisation<br>de véhicule<br>Perr                | ır l'OM<br>nanent                                                 |
|                                                                      | Cliquer sur le type d'<br>L'autorisation de véhicule              |

#### MEMENTO

- 1. Type mission : OM personnels itinérants
- 2. OM de référence a sélectionner
- 3. Autorisation de véhicule : génère l'onglet « indemnités kilométriques »
- 4. ENREGISTRER
- 5. Affichage du véhicule et barème validés dans l'OM PERMANENT (sf V. de service)
- 6. ENREGISTRER REGULIEREMENT SA SAISIE
- ۲. Cliquer « Valider Modifier »

# OM PERSONNELS ITINERANTS (OMPI) 3/9

- Le déplacement professionnel peut donner lieu à remboursement des frais à la double condition que le déplacement :
- a lieu en dehors de la commune de la résidence administrative et de la résidence familiale
- sur une commune non limitrophe à la commune de la résidence administrative et de la résidence familiale

<u>Lien communes limitrophes</u> http://www.acgrenoble.fr/admin/ssa/choixcommune.php

- Si le déplacement a lieu sur des communes relevant d' un périmètre de transport urbain, la base de remboursement kilométrique est le tarif sncf
- Sur chorus dt, il est possible de générer 2 types d' indemnités kilométriques sur un même OM chorus dt (voir page suivante)

### OM PERSONNELS ITINERANTS (OMPI) 4/9

| ⊖ Général Indemnités kilométriques Frais                                                   | prévisionnel Historique         |                                   |
|--------------------------------------------------------------------------------------------|---------------------------------|-----------------------------------|
| Ajouter une indemnité Générer indemnité                                                    |                                 |                                   |
| Indemnité Nº 1 (148 Kilomètres - 47.36 EUR)                                                |                                 |                                   |
| Véhicule Barème kilométrique<br>AXCBC38 (6 CV/Cylindrée) Y Barème IK standard              |                                 |                                   |
| Nb de km autorisés         Nb de km déclarés           0 Kilomètres         177 Kilomètres | Lien vers un distancier         |                                   |
| Commentaire                                                                                |                                 |                                   |
|                                                                                            |                                 | Cliquer sur »ajouter une          |
| N° Date Traiet                                                                             | Km remboursé Nb de trajets Comm | indemnité » à 2 reprises afin de  |
| 10     04/09/2018     grenoble - aix les bains                                             | 74 2                            | pouvoir créer 2 indemnités avec   |
|                                                                                            |                                 | 2 harèmes différents              |
| Indomnité Nº 2 (20 Kilomètros - 7 25 500)                                                  |                                 |                                   |
| Véhicule Barème kilométrique                                                               |                                 |                                   |
| AXCBC38 (6 CV/Cylindrée) Y Barème SNCF 2ème c                                              | asse 💙                          |                                   |
| Nb de km autorisés         Nb de km déclarés           0 Kilomètres         177 Kilomètres | Lien vers un distancier         |                                   |
| Commentaire                                                                                |                                 |                                   |
| N° Date Trajet                                                                             | Km remboursé Nb de trajets Comm | ntaire                            |
| 10 06/09/2018 grenoble- pont de claix                                                      | 14.9 2                          |                                   |
| Déconnexion Menu Rechercher                                                                | Créer OM 🖼 Enregistrer Impr     | mer Valider/Modifier Supprimer OM |

### OM PERSONNELS ITINERANTS (OMPI) 5/9

### SAISIR SES FRAIS KILOMETRIQUES

#### SAISIR SES FRAIS KILOMETRIQUES

| <ul> <li>Général Indemnités kilométriques Frais prévisionnel Historique</li> <li>Ajouter une indemnité Générer indemnité</li> </ul>                                                                                                    | O Général       Indemnités kilométriques       Frais prévisionnel       Historique         Ajouter une indemnité       Générer indemnité         Indemnité N° 1 (O Kilomètres - 0.0 EUR) |
|----------------------------------------------------------------------------------------------------|----------------------------------------------------------------------------------------------------|
| <ul> <li><u>Onglets « indemnites kilométriques »</u></li> <li>1. Contrôler la rubrique « véhicule »<br/>et barème km</li> <li>2. Indiquer la date, le trajet, les km et<br/>le nb de trajets+ commentaire si<br/>besoin</li> <li>3. Saisir les frais km sur la chaque ligne</li> </ul> | Véhicule Barème kilométrique   PDF (5 CV/Cylindrée) Barème IK standard   Nb de km autorisés Nb de km déclarés   5000 Kilomètres 5803 Kilomètres   Commentaire                            |
| : nombre de trajets *2 pour l' A/R                                                                                                    | N° Date Trajet Km remboursé Nb de trajets Commentaire                                                                                                    |
| 4. Cliquer sur le distancier pour                                                                                                    |                                                                                                    |
| consulter le trajet km <u>le plus court</u><br>sur Mappy                                                                                                    |                                                                                                    |

### OM PERSONNELS ITINERANTS (OMPI) 6/9

#### Saisir les AUTRES frais liés au déplacement

| 😑 Général         | Indemnités kilométriques   | Frais pré | evisionnel               | Historique                                  |                 |
|-------------------|----------------------------|-----------|--------------------------|---------------------------------------------|-----------------|
| Cr <b>í</b> er Gé | nérer frais                |           |                          |                                             |                 |
| Date Date         | Type de frais              |           |                          |                                             |                 |
|                   | IKM Indemnité kilométrique |           |                          |                                             |                 |
|                   |                            |           | Cliquer s<br>vi<br>nomen | our « créer :<br>sualiser la<br>clature des | » pour<br>frais |

| 🍳 Type de frais |                                                              | X             |
|-----------------|--------------------------------------------------------------|---------------|
|                 | Code<br>Libellé<br>Frais d'agence uniquement                 |               |
| Code            | Libellé                                                      |               |
| ABO             | Abonnement                                                   |               |
| ADR             | Air domestique y compris Corse (aller/retour)                |               |
| ADS             | Air domestique y compris Corse (aller simple)                |               |
| AII             | Air Inter Iles (DOM ou St Pierre-et-Miquelon) (aller/retour) |               |
| AIS             | Air Inter Iles (DOM ou St Pierre-et-Miquelon) (aller simple) |               |
| ALR             | Air long courrier (aller/retour)                             |               |
| ALS             | Air long courrier (aller simple)                             |               |
| AMR             | Air moyen-courrier (aller/retour)                            |               |
| AMS             | Air moyen-courrier (aller simple)                            |               |
| AVI             | Avion (payé par missionné)                                   |               |
| AVO             | Délivrance des assurances voyageurs (par voyageur)           |               |
| BAT             | Bateau (payé par missionné)                                  |               |
| BMR             | Billetterie maritime (aller/retour ou aller simple)          |               |
| CAR             | Carburant                                                    |               |
| CNM             | Indemnité de nuitée Métropole au réel plafonné               |               |
| COV             | Covoiturage                                                  |               |
| CRV             | Délivrance des cartes de réduction (par voyageur)            |               |
| DCO             | Démarches consulaires (par voyageur)                         |               |
| DIV             | Divers                                                       |               |
| GGP             | Gestion de groupes (par dossier)                             |               |
| HGD             | Hôtel (réservation GDS et prépaiement associé)               |               |
| HOR             | Hôtel (payé par missionné) au réel                           |               |
| HTL             | Hôtel (réservation hors GDS et prépaiement associé)          |               |
| LOC             | Location voiture (payée par missionné)                       |               |
| LRT             | Livraison rapide de titres de transport (par dossier)        |               |
| Page 1 su       | r3 ▶ H C                                                     | Résultat : 55 |

### OM PERSONNELS ITINERANTS (OMPI) 7/9

| Détail des frais saisis 002          1       Code         1       Libellé         EFR       Repas Dersonnel tinérant avec restaurant ADM         RER       Repas Service partade         2       Lis saisis 004         Type de frais       Onte         Prais d'agence uniquement       Itiliser selon         qu'il y ait ou non       Unirestaurant         administratif ou       assimilé         Quantité       Onte         Prepas Service partade       Onte         Onte       Date         Type de frais       PPA (REPAS PERSONNEL ITINÉRANT ©         Ville       Onte         Ontent à rembourser       0.00 EUR         Commentaire       Onte         Indiquer le       Onte         nombre de       Feation 08/10/2018 12:57 9F8BDABACE57004 | FRAIS DE REPAS                                                                                                    | FRAIS DE PEAGE              |
|----------------------------------------------------------------------------------------------------|----------------------------------------------------------------------------------------------------|-----------------------------|
| repas ( calcul rien renseigner dans                                                                                                    | Type de frais         1       Code         1       Libellé         Frais d'agence uniquement       2 types de frais         e repas à       utiliser selon         qu'il y ait ou non       un restaurant         administratif ou       assimilé         RPA       Repas Personnel itinérant avec restaurant ADM         RPA       Repas Service partagé         2       Is saisis 004         Type de frais       PAR         Repas Service partagé       Indiquer le         Nombre de repas       0.00         Frais no 08/10/2018 12:57 9F38DABACE57004       GUETTOUCHE HOUDA) | Détail des frais saisis 002 |

### OM PERSONNELS ITINERANTS (OMPI) 8/9

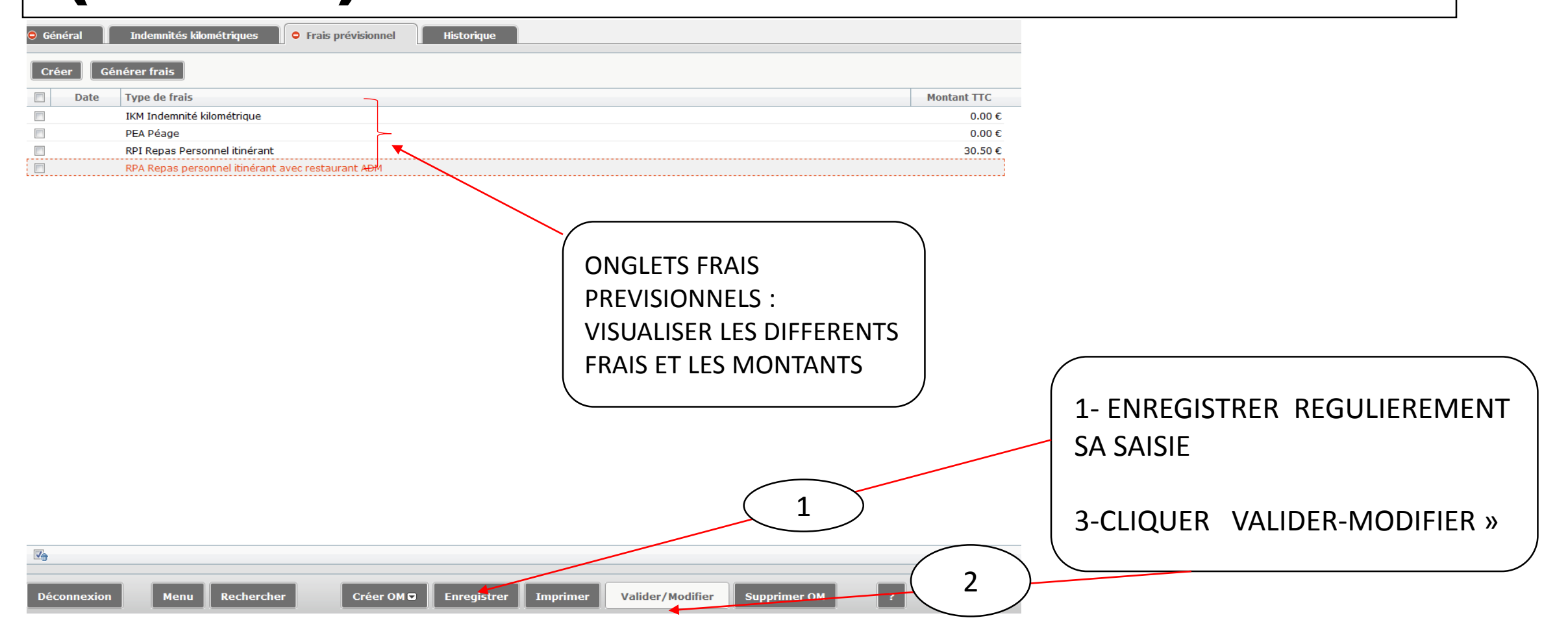

### OM PERSONNELS ITINERANTS (OMPI) 9/9

### TRANSMISSION DE L'OMPI

| tut du document Nº | • KT5VA                                                                         |      |
|--------------------|---------------------------------------------------------------------------------|------|
| Le                 | e statut du document 1 - Création                                               |      |
| ıs souhaitez :     |                                                                                 |      |
| Passer au statut   | : 2 - Attente de validation VH1                                                 |      |
| 🚱 Passer au statut | : F - Annulé                                                                    |      |
| Date               | Niveau Statut Nb jours Nom Destinataire                                         |      |
| 05/10/2018 11:36   | 9999 1 - Création 3 GUETTOUCHE HOUDA                                            |      |
|                    |                                                                                 | •    |
|                    |                                                                                 | ıler |
|                    | Bien penser à transmettre par                                                   |      |
|                    | ourrier les nièces instificatives                                               |      |
|                    |                                                                                 |      |
| а                  | u valideur intermédiaire(VH1)                                                   |      |
|                    |                                                                                 |      |
| $\rightarrow$      | $\Delta U / \Delta t / \Delta c t (\Delta n n n n n n n n n n n n n n n n n n $ |      |
| $\rightarrow$      | ou/et Gestionnaire ( Repas tx                                                   | _    |
|                    | plein, tickets péage)                                                           | _    |
|                    | ou/et Gestionnaire ( Repas tx<br>plein, tickets péage)                          | _    |

### VALIDATION DE L'OMPI

Le statut du document 2 - Attente de validation VH1

#### Vous souhaitez :

- Passer au statut : G Attente de validation Gestionnaire
   Passer au statut : O Attente de validation Optionnelle
   Passer au statut : 3 Attente de validation VH2
- 🚱 Passer au statut : R Révision
- 🔇 Passer au statut : F Annulé

L'OMPI est transmis au gestionnaire chorus dt compétent qui va traite l'OM au vue des Pièces justificatives ensuite il va établir, valider l'EF pour mise en paiement